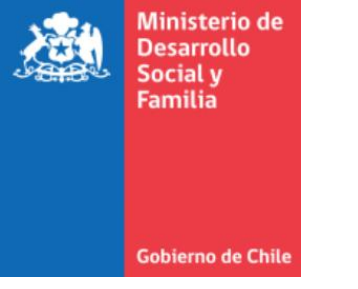

# Capacitación

# Plataforma de Seguimiento y Supervisión

noviembre 2021

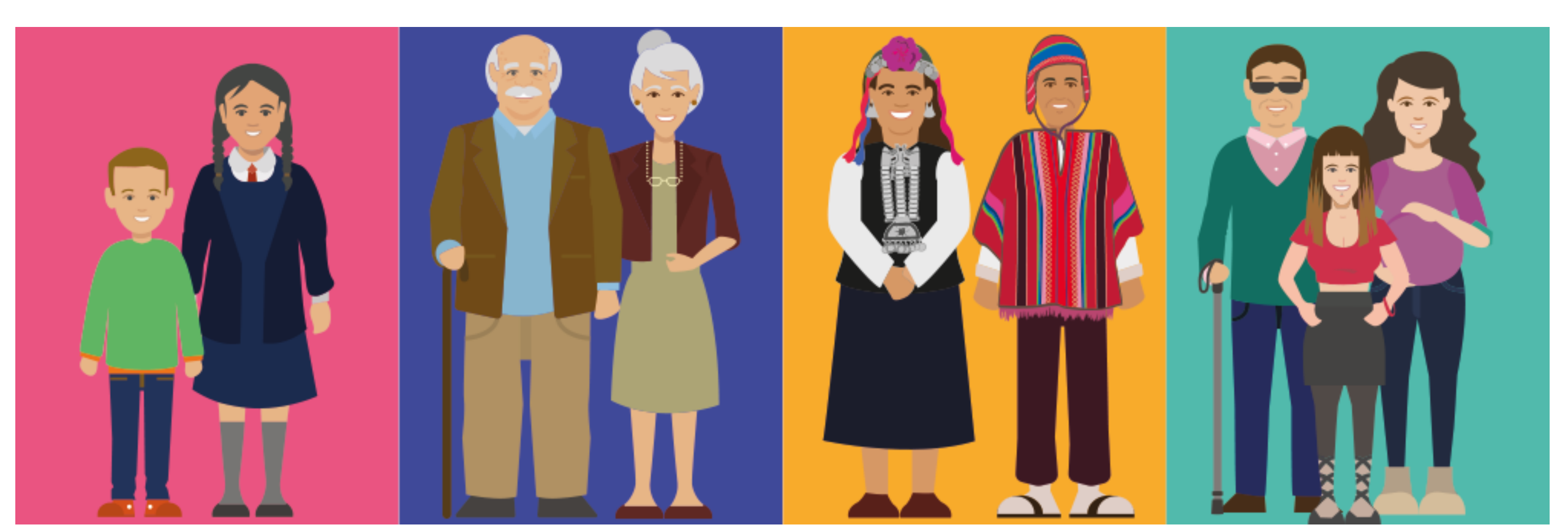

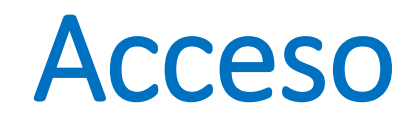

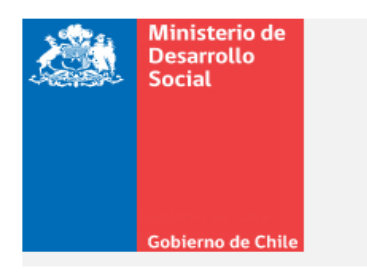

#### Plataforma de Seguimiento y Supervisión MDS

#### BIENVENIDO AL SISTEMA FAVOR INGRESAR CREDENCIALES

| Rut        | 6069600-4 |  |
|------------|-----------|--|
| Contraseña | ••••      |  |
|            | Ingresar  |  |

seguimientochdtt.ministeriodesarrollosocial.gob.cl/panel/login

Rut: sin puntos, con guion

Contraseña: 4 primeros dígitos del Rut. Se puede cambiar la clave

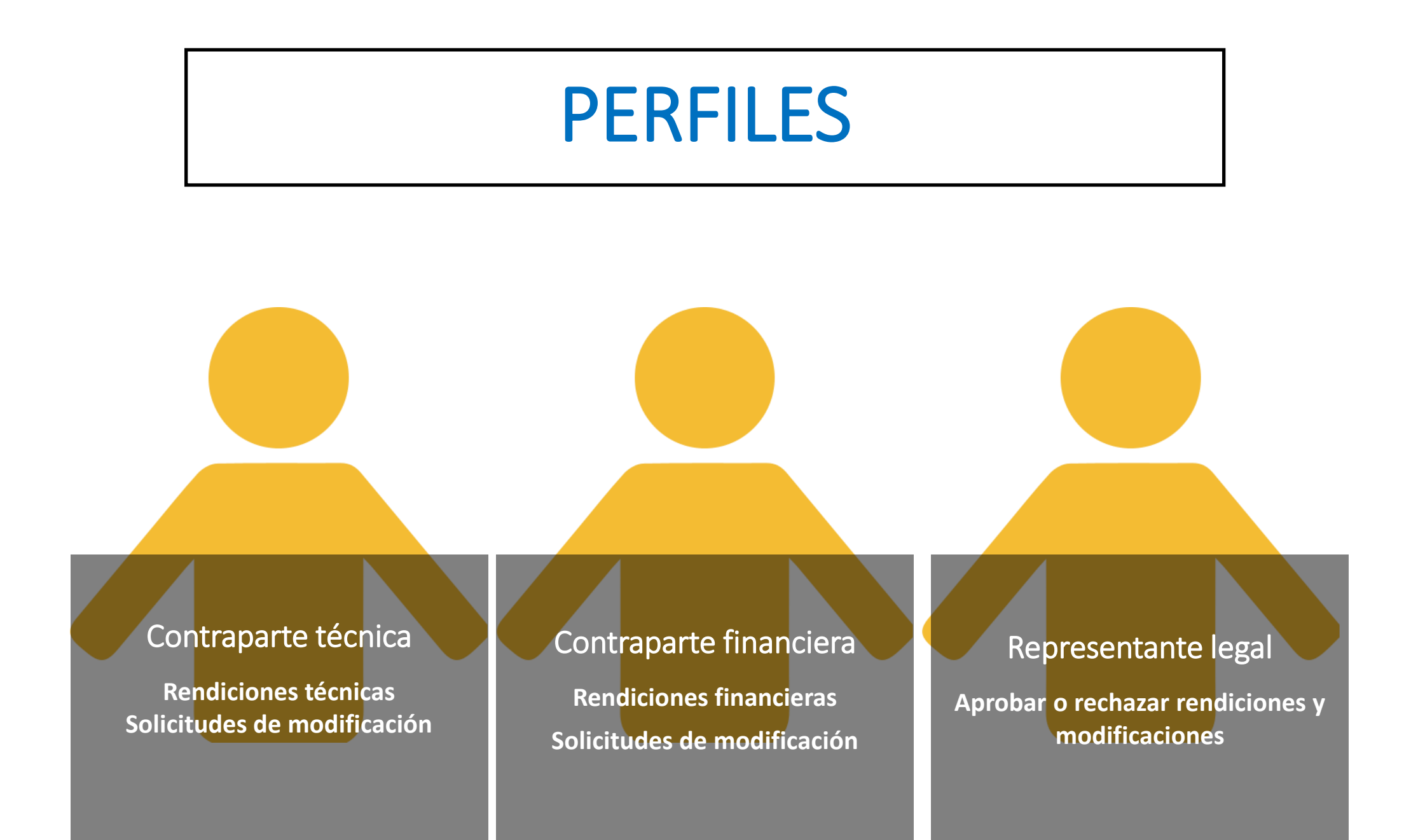

# Página principal

| $\leftarrow$ | $\rightarrow$ | C https://seguimientochdtt.ministeriodesarrollosocial.gob.cl/proyecto |                                                                                                    |             |          |          | (Ħ      | 0      |  |
|--------------|---------------|-----------------------------------------------------------------------|----------------------------------------------------------------------------------------------------|-------------|----------|----------|---------|--------|--|
|              |               |                                                                       | Ministerio de<br>Desarrollo<br>Social<br>Plataforma de Seguimiento y<br>Supervisión MDS<br>Gobierno de Chile |             |          |          |         |        |  |
|              | Pro           | yectos                                                                | Rendiciones 👻 Firma Digital Tareas Pendientes 7                                                              | <b>L</b> Ma | ría Frai | ncisca F | Pérez P | rado 👻 |  |

| PANE   | L DE PROYECTOS                                        |            |                                                                                                    |                              |                                                   |                                 | Busc                           | ar                                |
|--------|-------------------------------------------------------|------------|----------------------------------------------------------------------------------------------------|------------------------------|---------------------------------------------------|---------------------------------|--------------------------------|-----------------------------------|
| Folio  | Nombre<br>Ejecutor                                    | Rut        | Nombre Proyecto                                                                                                    | Monto<br>Total<br>Adjudicado | Solicitud                                         | Historial<br>Solicitud          | Estado<br>Rendición<br>Técnica | Estado<br>Rendición<br>Financiera |
| 655019 | Corporación de<br>Desarrollo de la<br>Mujer La Morada | 72681400-7 | Evaluación de la Experiencia de las Escuelas de Liderazgo para<br>Mujeres: aportes para promover la participación social, política y<br>la autonomía en la toma de decisiones de las mujeres en chile | \$19.470.016                 | Solicitar<br>modificación<br>Solicitar<br>gráfica | D<br>Modificación<br>II Gráfica | Ver Más                        | Ver Más                           |

# Resumen del proyecto

#### Datos del proyecto

| $ \begin{array}{c} \bullet \\ \bullet \end{array} \rightarrow \end{array} $ | y Supervisión 20 ×                                             | Captura de pantalla 2020-12-21 X Captura de pantalla 2020-12-21 X                                                                                                    | ppt resultados proyecto escuela: $\times$   +                                                                                                    | D                                                                 | Θ                                        | -<br>                                 | - 7                         | ×   |               |            |
|-----------------------------------------------------------------------------|----------------------------------------------------------------|----------------------------------------------------------------------------------------------------|----------------------------------------------------------------------------------------------------|-------------------------------------------------------------------|------------------------------------------|---------------------------------------|-----------------------------|-----|---------------|------------|
| Descargar informe PDF                                                       | i intps.//segu                                                 | innentochatt.ministenodesanoliosocial.gr                                                                                                    | b.c./proyecto/buscar/055019                                                                                                    | <i>U</i>                                                          | 4 10                                     | ν- °⊞                                 | •                           | •   |               |            |
| DATOS DEL PROYECTO                                                          |                                                                |                                                                                                    |                                                                                                    |                                                                   |                                          |                                       |                             | 11  |               |            |
| Folio del Proyecto                                                          | 655019                                                         |                                                                                                    |                                                                                                    |                                                                   |                                          |                                       |                             |     |               |            |
| N° Decreto Exento                                                           | 057                                                            |                                                                                                    |                                                                                                    |                                                                   |                                          |                                       |                             |     |               |            |
| Título Del Proyecto                                                         | Evaluación de la Ex                                            | xperiencia de las Escuelas de Liderazgo para Mujeres: aporte                                                                                                    | s para promover la participación social, política y la autonomi                                                                                                    | ía en la toma de decisiones de                                    | las mujeres en c                         | hile                                  |                             |     |               |            |
| ínea Del Concurso                                                           | Analisis de Experie                                            | encia                                                                                                    |                                                                                                    |                                                                   |                                          |                                       |                             | 1.5 |               |            |
| Ejecutor                                                                    | Corporación de De                                              | esarrollo de la Mujer La Morada                                                                                                    |                                                                                                    |                                                                   |                                          |                                       |                             |     |               |            |
| Rut                                                                         | 72681400-7                                                     |                                                                                                    |                                                                                                    |                                                                   |                                          |                                       |                             |     |               |            |
| Dirección/Teléfono/Correo                                                   | General<br>Bustamante 250,<br>Departamento A<br>101            | 989292997                                                                                                    | conta.lamorada@gmail.com                                                                                                    |                                                                   |                                          |                                       |                             | -1  | Fecha inicio  | 02-09-2020 |
| Región/Comuna                                                               | Metropolitana                                                  | Villa Alemana,La Ligua,Calera,Santiago,Conchalí,San Mig                                                                                                    | ،<br>Jel,Rancagua,Pichulemu,San Fernando,Talca,Lin                                                                                                    |                                                                   | /                                        |                                       |                             |     | ·             |            |
| Monto Adjudicado                                                            | \$19.470.016                                                   |                                                                                                    |                                                                                                    |                                                                   |                                          |                                       |                             |     | Fecha Termino | 02-05-2021 |
| Monto Propio                                                                | \$2.000.000                                                    |                                                                                                    |                                                                                                    |                                                                   |                                          |                                       |                             |     |               |            |
| Monto Terceros                                                              | \$0                                                            |                                                                                                    |                                                                                                    |                                                                   |                                          |                                       |                             |     |               |            |
| total del proyecto                                                          | \$21.470.016                                                   |                                                                                                    |                                                                                                    |                                                                   |                                          |                                       |                             |     |               |            |
| Objetivo General                                                            | Evaluar el diseño y<br>de elaborar recom<br>abordaje en instan | y la implementación de las Escuelas a fin de conocer y sister<br>nendaciones para la construcción de futuros programas e m<br>rcias de formación profesional de post-grado y en otras orga | natiza- sus principales fortalezas y debilidades a nivel metod<br>Iclativas sociales orientadas a promover la participación polí<br>nizaciones y agrupaciones de interés. | ológico (manera de trabajar) y<br>tica de las mujeres, así como v | y temático (tema<br>visibilizar su situa | s tratados) con e<br>ación y las meto | el propósito<br>dologías de |     |               |            |
| Fecha inicio                                                                | 14-11-2019                                                     |                                                                                                    |                                                                                                    |                                                                   |                                          |                                       |                             |     |               |            |
| Fecha Termino                                                               | 14-11-2020                                                     | 7                                                                                                    |                                                                                                    |                                                                   |                                          |                                       |                             |     |               |            |
| Representante Legal                                                         | María Francisca<br>Pérez Prado                                 | iranciscaperezprado@gmail.com / Rut: 7220035-7                                                                                                    |                                                                                                    |                                                                   |                                          |                                       |                             |     |               |            |

# Resumen del proyecto

#### Datos de Actividades técnica

| Patos de Actividades tecnica                                                                               |                                                                                                    |                                                        |                                                                                                    |  |  |  |
|----------------------------------------------------------------------------------------------------|----------------------------------------------------------------------------------------------------|--------------------------------------------------------|----------------------------------------------------------------------------------------------------|--|--|--|
| Nombre Actividad                                                                                           | Descripción de la actividad                                                                                                    | Meses en<br>las que se<br>realizan                     | Medios de verificación                                                                                                    |  |  |  |
| Generar contenidos y<br>material grafico de apoyo a<br>la difusion e<br>implementacion de la<br>iniciativa | Generar contenidos y material grafico de apoyo como letreros interpretativos, guias de reconocimiento de especies, y triptico sobre plantacion, cuidado, proteccion de los arboles. Los letreros serán instalados en lugares estrategicos de espacios publicos y en los arboretum de los colegios                                                                                                  | Mes-2,Mes-<br>3,Mes-5                                  | Informe con el material grafico<br>diseñado y aprobado por los<br>establecimientos                                                              |  |  |  |
| Planificacion y ejecucion de<br>talleres de formación de<br>monitores de medio<br>ambiente                 | 3 talleres virtuales                                                                                                    | Mes-2,Mes-<br>5,Mes-<br>6,Mes-<br>19,Mes-<br>20,Mes-21 | 9 capsulas audiovisuales. Registro de<br>interacción en plataforma WhatsApp.<br>Resultados de la encuesta de<br>satisfacción final de talleres. |  |  |  |
| Creacion de red de<br>colaboración entre los<br>diferentes actores publicos<br>y privados                  | Se modifican las reuniones presenciales por dos reuniones online con representantes de los establecimientos e instituciones externas (públicas y privadas)<br>para trabajar en la creación de red de colaboración que permita intercambio de experiencias, ideas, articular nuevas iniciativas, seguimiento entre los<br>establecimientos participantes u otros interesados en adherirse a la red. | Mes-<br>23,Mes-24                                      | Acuerdos de colaboración firmados<br>Minuta de reuniones                                                                                        |  |  |  |
| Creacion de plataforma<br>web                                                                              | Se diseñara una plataforma web, que será administrada por los establecimientos, para acercar la comunidad educativa al proyecto                                                                                                    | Mes-2,Mes-<br>4,Mes-5                                  | Informe con registro de diseño de<br>plataforma web                                                                                             |  |  |  |

# Resumen del proyecto

#### Presupuesto

| 🗭 Gastos Operacionales                                                                               |                   |               |                |  |  |  |
|----------------------------------------------------------------------------------------------------|-------------------|---------------|----------------|--|--|--|
| Descripción                                                                                          | Aporte solicitado | Aporte propio | Aporte tercero |  |  |  |
| 120 colaciones durante las jornadas de arborización y se mantienen las 12 colaciones de equipo ejecu | \$ 336.000        | \$ 0          | \$ 0           |  |  |  |
| Colaciones y once salida a Parque Oncol para todos los asistentes                                    | \$ O              | \$ O          | \$ 150.000     |  |  |  |
| Gastos de Traslados participantes:                                                                   | \$ 0              | \$0           | \$ 360.000     |  |  |  |
| Gastos de Traslados equipo:                                                                          | \$ 0              | \$ 0          | \$ 0           |  |  |  |
| Arriendo de vehiculo particular asistencia a talleres fuera de Valdivia                              | \$ 0              | \$ 1.200.000  | \$ 0           |  |  |  |
| Costos de combustible para traslados de equipo ejecutor a talleres fuera de Valdivia                 | \$ 265.000        | \$ 0          | \$ 0           |  |  |  |
| Gastos de Difusión                                                                                   | \$ 1.285.000      | \$ 0          | \$ 0           |  |  |  |
| Gastos de Materiales: guantes, brochas, pinturas, materiales de oficina (compra de gel, tutores y pr | \$ 742.000        | \$ O          | \$ 0           |  |  |  |
| Arboles frutales (50) y nativos (350)                                                                | \$ 1.100.000      | \$0           | \$ 0           |  |  |  |
| Arboles frutales (40) y nativo (350)                                                                 | \$ 0              | \$ 0          | \$ 1.000.000   |  |  |  |
| Entradas al Parque Oncol                                                                             | \$ 0              | \$0           | \$ 200.000     |  |  |  |
| Bolsas de Datos para conexión telefonica de monitores escolares                                      | \$ 320.000        | \$ 0          | \$ 0           |  |  |  |
| TOTAL                                                                                                | \$ 4.048.000      | \$1.200.000   | \$1.710.000    |  |  |  |

| 루 Gastos Recursos Humanos                                         |                   |               |                |  |  |
|-------------------------------------------------------------------|-------------------|---------------|----------------|--|--|
| Descripción                                                       | Aporte solicitado | Aporte propio | Aporte tercero |  |  |
| Servicio de edición y montaje de material audiovisual             | \$ 960.000        | \$0           | \$0            |  |  |
| Relator talleres manejo de especies arboreas y apoyo coordinacion | \$ 5.320.000      | \$ 1.652.000  | \$ 0           |  |  |
| Relatora de talleres usos y beneficios de los arboles             | \$ 5.040.000      | \$ 1.512.000  | \$0            |  |  |
| Coordinadora tecnica                                              | \$ 720.000        | \$ 0          | \$ 0           |  |  |

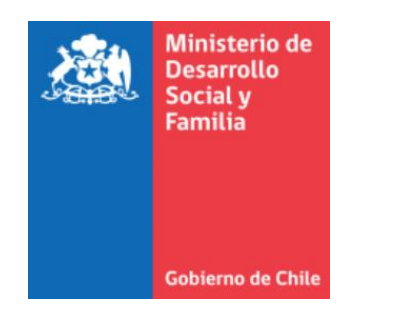

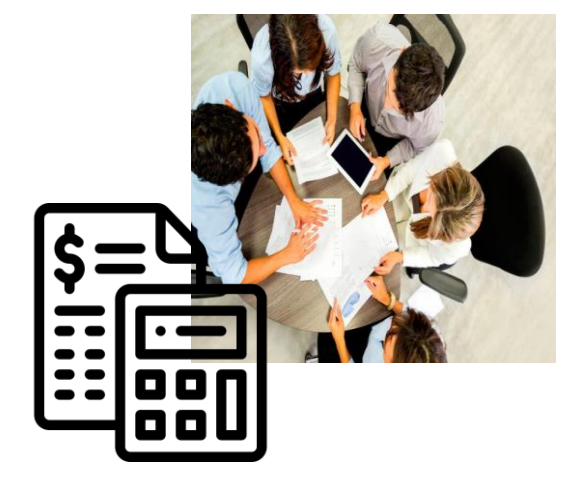

### ¿Qué debo hacer en la Plataforma?

1. Rendir mensualmente las actividades

Adjuntar los medios de verificación de las actividades comprometidas

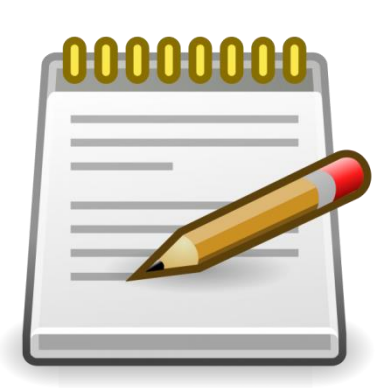

#### 2. Solicitar Modificaciones

Puedo pedir ajustes de carta Gantt, RRHH, Presupuesto, plazo ejecución.

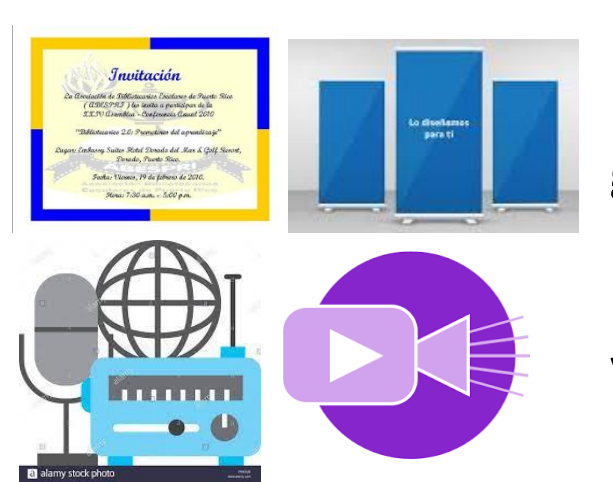

#### 3. Solicitar Gráfica

Pedir validación de los gastos de difusión: pendón, flayer, invitaciones, afiches, videos, entrevistas radiales, etc.

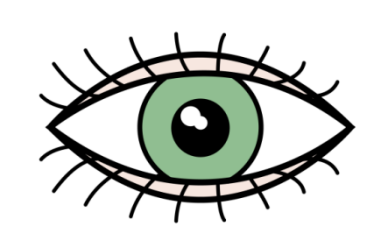

## 4. Revisar y corregir tareas pendientes

Estar atento a posibles observaciones de las rendiciones presentadas.

## 1. ¿Cómo Rendir?

#### Paso 1

- Revisar las actividades planificadas para el mes.
- Recopilar los medios de verificación técnicos y los respaldos financieros.

#### Paso 2

- Realizar la rendición técnica en la plataforma.
- Subir los medios de verificación.

#### Paso 3

 Solicitar aprobación de la rendición técnica al representante legal.

#### Paso 4

 Realizar la rendición financiera en cero.

#### Paso 5

 Solicitar aprobación de la rendición financiera al representante legal.

|       |                                    |        | Ministerio de<br>Desarrollo<br>Social                              | Plataforma de Seg<br>Supervisión                                            | uimien<br>MDS             | to y                      |                             |                                |                                   |
|-------|------------------------------------|--------|--------------------------------------------------------------------|-----------------------------------------------------------------------------|---------------------------|---------------------------|-----------------------------|--------------------------------|-----------------------------------|
| Pro   | evectos Rendicione                 | 25 ▼   | Ingresar o Modificar<br>Revisar Rendición<br>Ver Rendición técnica |                                                                             |                           |                           |                             | Soledad Bar                    | ría Iroumé 👻                      |
| Folio | Nombre<br>Ejecutor                 | F      | Informe Final                                                      | mbre Proyecto                                                               | Monto Total<br>Adjudicado | Solicitud<br>Modificación | Historial<br>modificaciones | Estado<br>Rendición<br>Técnica | Estado<br>Rendición<br>Financiera |
| 1350  | Fundación Puente<br>Alto Puede Más | 650970 | 55-1 Promotores de Salud y Ca<br>pobreza multidimensiona           | lidad de Vida: Innovación para enfrentar la<br>l en villas de Bajos de Mena | \$19.955.000              | Solicitar                 | Ver más                     | Ver Más                        | Ver Más                           |

En el menú "Rendiciones" luego opción Ingresar o Modificar

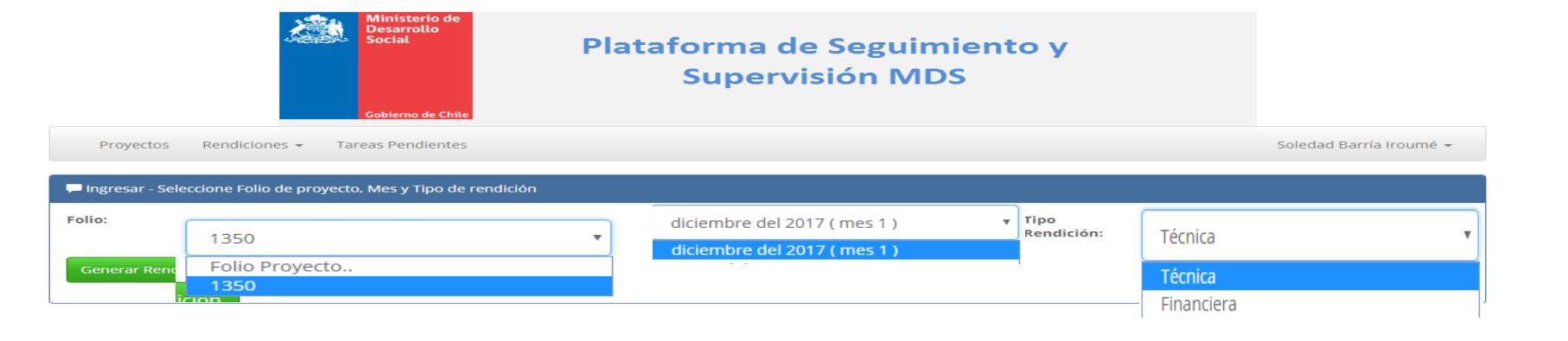

#### Seleccionar folio, mes y Técnica, luego presionar

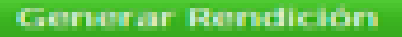

|                                                        | Gobierno                           | tio de<br>llo<br>Plataf                                                                                                    | orma de<br>Supervis | Seguimient<br>sión MDS | юу                  |           |       |
|--------------------------------------------------------|------------------------------------|----------------------------------------------------------------------------------------------------|---------------------|------------------------|---------------------|-----------|-------|
| Proyectos Rendiciones - Tareas Pendientes 1 Soledad Ba |                                    |                                                                                                    |                     |                        |                     |           | ad Ba |
| Rendición Mes 11 (                                     | Octubre 2018 ) - Proyecto I        | -olio 1350                                                                                                    |                     |                        |                     |           |       |
| endir                                                  | Nombre Actividad                   | Descripción                                                                                                    | Fecha               | Lugar Actividad        | N°<br>Participantes | Estado    |       |
| Rendir •                                               | Evaluación y revisión de<br>planes | De acuerdo a la marcha de la<br>ejecución de los planes de la<br>fase anterior, se realizará una<br>evaluación y de acuerdo a | 01-10-2018          |                        |                     | Realizado | r     |
| No Dondin                                              |                                    |                                                                                                    |                     |                        |                     |           |       |

#### **Principales Campos:**

**Rendir**: rendir las actividades planificadas en el mes.

Lugar actividad: dónde se realizado la actividad.

N participantes: cantidad de personas que participaron en la actividad.

Estado Realizado: la actividad se realizo y termino en el mes.

Estado No realizado: la actividad estaba planificada en el mes, pero no pudo realizarse.

Estado En progreso: la actividad se realizo en el mes y seguirá ejecutándose en meses posteriores

Plataforma de Seguimiento y Supervisión MDS

|                      |                     | Paulina Soledad Casas Contreras 👻                                      |
|----------------------|---------------------|------------------------------------------------------------------------|
| Justificación Estado | Recursos<br>Humanos | Archivos Adjuntos                                                      |
|                      | Participantes       | Agregar más archvos<br>Seleccionar archivo Ningún archivo seleccionado |
|                      | Participantes       | Agregar más archvos<br>Seleccionar archivo Ningún archivo seleccionado |
|                      | Participantes       | Agregar más archvos<br>Seleccionar archivo Ningún archivo seleccionado |

Justificación Estado: Describir y/o detallar lo realizado en el mes con el objetivo de conocer el estado de situación del proyecto. Recursos Humanos: pinchar en participantes y escoger quienes participaron en la actividad.

> Al costado derecho se encuentran los participantes que pueden ser incluidos en el equipo Recursos Humanos Asignados Recursos Humanos Disp Pedagoga Teatral Director Teatral Productora < < Encargado audiovisua Fotógrafo y diseñador gráfico >> Coordinador mediador Actriz Artor Asistente de Dirección Diseñador Escénico Cerrar

Ingrese los participantes del equipo. Al costado izquierdo se encuentran los participantes del provecto

Archivos adjuntos adjuntar los medios de verificación correspondientes a la actividad rendida.

En caso que la actividad este en progreso y el medio no este finalizado debe adjuntar el avance y explicar la situación en Justificación estado.

|   |   | 6 |               |                                                                        |
|---|---|---|---------------|------------------------------------------------------------------------|
|   | × |   | Participantes | Agregar más archvos<br>Seleccionar archivo Ningún archivo seleccionado |
|   | • |   | Participantes | Agregar más archvos<br>Seleccionar archivo Ningún archivo seleccionado |
|   | • |   | Participantes | Agregar más archvos<br>Seleccionar archivo Ningún archivo seleccionado |
| 4 |   |   |               | Þ                                                                      |
|   |   |   |               | Guardar Guardar y Finalizar                                            |

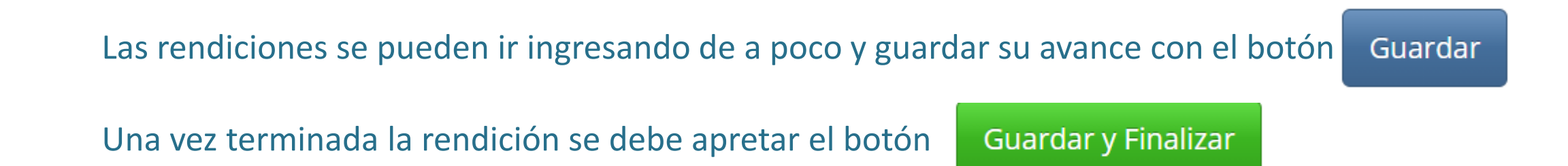

## Rendición técnica (RT) Aprobación o rechazo de representante legal (RL)

#### Creación firma digital

En el menú "Firma digital" debe generar una clave de 4 caracteres. Esta firma será utilizada para aprobar o rechazar las rendiciones y solicitudes de modificación.

| Ministerio de<br>Desarrollo<br>Social<br><u>Gobierno de Chile</u> | Plataforma de Seguimiento<br>Supervisión MDS      | y                            |
|-------------------------------------------------------------------|---------------------------------------------------|------------------------------|
| Proyectos Rendiciones 🗸 Firma Digital Tareas                      | s Pendientes 🕕                                    | LAngélica Hernandez Flores → |
| Generación de Firma Digital para validar o rechazar rendici       | iones                                             |                              |
| Isted no tiene creada Firma Digital. Por lo tanto, por favor ing  | grese una clave y presione "Generar nueva clave". |                              |
| Clave                                                             |                                                   |                              |
| * La clave debe tener al menos 4 caracteres                       |                                                   |                              |
| Generar Nueva Clave                                               |                                                   |                              |

### Rendición técnica (RT) Aprobación o rechazo de representante legal (RL)

| Ministerio de<br>Desarrollo<br>Social<br>Plataforma de Seguimiento y<br>Supervisión MDS |                                    |            |                                                                                                    |                           |                           |                             |                                |                                   |
|-----------------------------------------------------------------------------------------|------------------------------------|------------|----------------------------------------------------------------------------------------------------|---------------------------|---------------------------|-----------------------------|--------------------------------|-----------------------------------|
| Pro                                                                                     | yectos Rendicione                  | es 👻 Firma | Digital Tareas Pendientes 1                                                                                                |                           |                           | <b>₽</b> A                  | ngélica Hernan                 | dez Flores 👻                      |
| Folio                                                                                   | Nombre<br>Ejecutor                 | Rut        | Nombre Proyecto                                                                                                    | Monto Total<br>Adjudicado | Solicitud<br>Modificación | Historial<br>modificaciones | Estado<br>Rendición<br>Técnica | Estado<br>Rendición<br>Financiera |
| 1350                                                                                    | Fundación Puente<br>Alto Puede Más | 65097055-1 | Promotores de Salud y Calidad de Vida: Innovación para enfrentar la<br>pobreza multidimensional en villas de Bajos de Mena | \$19.955.000              | Solicitar                 | Ver más                     | Ver Más                        | Ver Más                           |

En el menú **"Tareas Pendientes"** se despliega la siguiente ventana

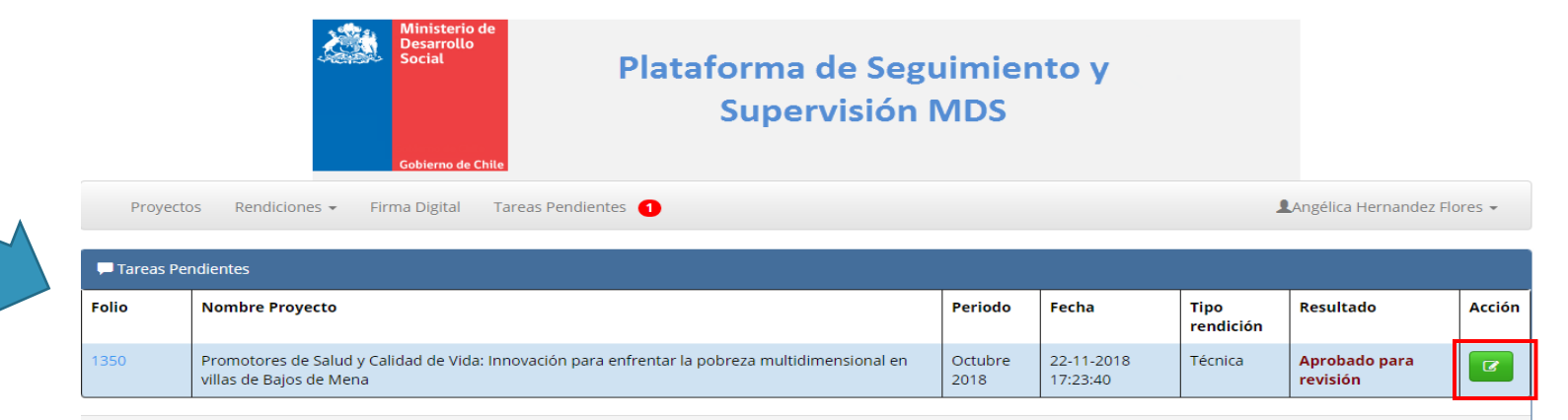

Apretar el botón **verde** para revisar la rendición técnica enviada por la Contraparte técnica

## Rendición técnica (RT) Aprobación o rechazo de representante legal (RL)

|                                 | Ministerio de<br>Desarrollo<br>Social<br>Gobierno de Chile                                                                          | Plat            | aforma de<br>Supervi | e Seguim<br>sión MD | iento y<br>S |                         |                     |               |
|---------------------------------|----------------------------------------------------------------------------------------------------|-----------------|----------------------|---------------------|--------------|-------------------------|---------------------|---------------|
| Proyectos Rendiciones           | <ul> <li>Firma Digital Tarea</li> </ul>                                                                                             | as Pendientes 1 |                      |                     |              | <b>L</b> Angélica       | Hernandez Flores 🖣  | -             |
| 🗭 Revisión Mes 11 ( Octubre 201 | 18 ) - Proyecto Folio 1350                                                                                                    |                 |                      |                     |              |                         |                     |               |
| Nombre Actividad                | Descripción                                                                                                    | Fecha           | Lugar Actividad      | N°<br>Participantes | Estado       | Justificación Estado    | Recursos<br>Humanos | Arch<br>Adju  |
| Evaluación y revisión de planes | De acuerdo a la marcha<br>de la ejecución de los<br>planes de la fase<br>anterior, se realizará una<br>evaluación y de acuerdo<br>a | 01-10-2018      | Plaza                | 45                  | Realizado    | Realizado correctamente | Participantes       | 2211.<br>1725 |
|                                 |                                                                                                    |                 |                      |                     |              | Aprobar 🗙 Re            | echazar             | •             |

#### Después de revisar la rendición se debe aprobar o rechazar la rendición.

| ue                |               |   |
|-------------------|---------------|---|
| Aprueba Rendición |               | × |
| Firma Digital     |               |   |
|                   | Cerrar Enviar | _ |

Para aprobar o rechazar la rendición deberá ingresar su firma digital y apretar botón Enviar

### Rendición Financiera (RF)

|       |                                                                |                    | Ministerio de<br>Desarrollo<br>Social<br>Gobierno de Chile | lataforma de Seg<br>Supervisión                                  | uimien<br>MDS | to y         |                |                     |                     |
|-------|----------------------------------------------------------------|--------------------|------------------------------------------------------------|------------------------------------------------------------------|---------------|--------------|----------------|---------------------|---------------------|
| Pro   | oyectos Rendicione                                             | 25 💌               | Ingresar o Modificar                                       |                                                                  |               |              |                | Liliana Bar         | ría Iroumé 👻        |
|       |                                                                |                    | Revisar Rendición                                          |                                                                  |               |              |                |                     |                     |
| PAN   | EL DE PROYECTOS                                                | Ver Rendición técn |                                                            |                                                                  |               |              |                |                     |                     |
|       | Nombre                                                         | _                  |                                                            |                                                                  | Monto Total   | Solicitud    | Historial      | Estado<br>Rendición | Estado<br>Rendición |
| Folio | Ejecutor                                                       | RL                 | Informe Final                                              | Proyecto                                                         | Adjudicado    | Modificación | modificaciones | Técnica             | Financiera          |
| 1350  | 1350 Fundación Puente<br>Alto Puede Más 65097 pobreza multidim |                    | pobreza multidimensional en                                | le Vida: Innovación para enfrentar la<br>villas de Bajos de Mena | \$19.955.000  | Solicitar    | Ver más        | Ver Más             | Ver Más             |

Una vez aprobada la RT, se liberará la rendición financiera (RF), por lo tanto, la Contraparte Financiera podrá acceder a su usuario y comenzar a ingresar la rendición en el menú Rendiciones/Ingresar o modificar

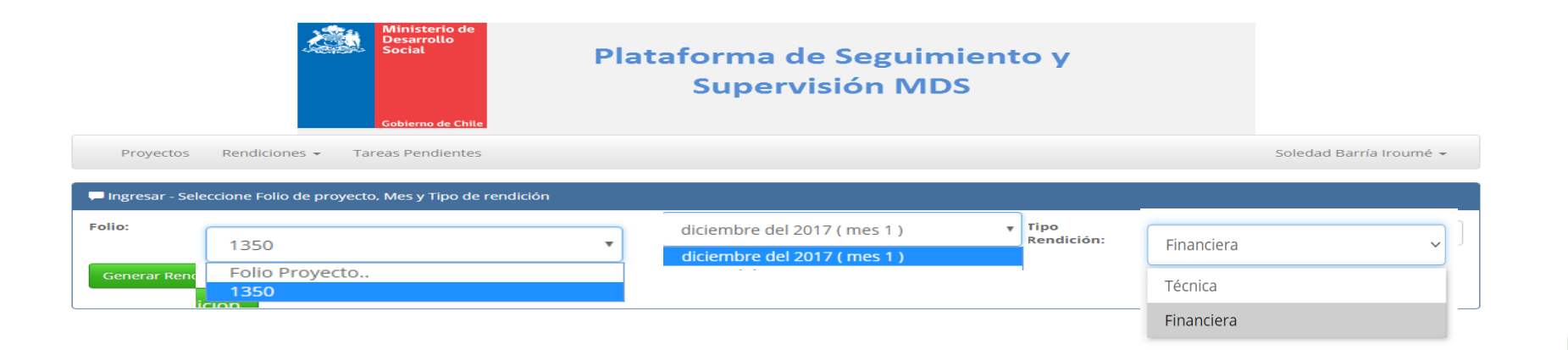

Seleccionar folio, mes y Financiera, luego presionar

Generar Rendición

### Rendición Financiera (sin gastos)

|                                              |                                                                     | Gob                           | isterio de<br>iarrollo<br>ital<br>Platafor<br>Su | ma de Seg<br>Ipervisión  | uimiento<br>MDS             | y                |               |          |
|----------------------------------------------|---------------------------------------------------------------------|-------------------------------|--------------------------------------------------|--------------------------|-----------------------------|------------------|---------------|----------|
|                                              | Proyectos Rendiciones - Tareas Pendientes 1 Liliana Barría Iroumé - |                               |                                                  |                          |                             |                  |               |          |
| R                                            | endición Me                                                         | s 11 ( Octubre 2018 ) - Proye | ecto Folio 1350                                  |                          |                             |                  |               |          |
| Re                                           | endicion me                                                         | s en 0                        |                                                  |                          |                             |                  |               |          |
| G                                            | astos Equij                                                         | pamiento                      |                                                  |                          |                             |                  |               |          |
| Comprobante egreso Detalle documento Respald |                                                                     |                               |                                                  |                          | iento Respaldo              |                  |               |          |
| >                                            | ( Nº                                                                | Fecha                         | Documento tributario                             | Nº Documento<br>Respaldo | Fecha documento<br>Respaldo | Nombre Proveedor | Rut Proveedor | Sub-Item |
|                                              |                                                                     | 31-10-2018                    | · · · · · · · · · · · · · · · · · · ·            |                          | 31-10-2018                  |                  |               |          |

Si no tienen gastos realizados en el mes a rendir, entonces deben marcar el recuadro que dice **"Rendición mes en 0"** 

Luego apretar "guardar y finalizar"

### Rendición financiera (RT)

### Aprobación o rechazo de representante legal (RL)

Repetir los mismos pasos indicados en la aprobación o rechazo de la rendición técnica. (láminas 15 y 16)

Luego aparecerá un recuadro en donde se solicitará descargar la rendición.

Una vez descargado debe adjuntarlo en <sup>subir rendición</sup> Y luego ingresar firma digital y presionar Enviar

| 00                     | 5105 2      | derberniente                                                          |                                                                                                    | Aprueba Rendición                   | 2                                            |                                                          |
|------------------------|-------------|-----------------------------------------------------------------------|----------------------------------------------------------------------------------------------------|-------------------------------------|----------------------------------------------|----------------------------------------------------------|
|                        | Comp<br>ing | robante<br>greso                                                      |                                                                                                    | Firma Digital                       |                                              | Descripcion de                                           |
| ¢                      | N°<br>1     | Fecha<br>30-11-2018                                                   | Documento tributario<br>Boleta de Compraver                                                                        | *Descargue rendición                | Excel                                        | em<br>plementos para Talleres Recreativos y Terapéuticos |
| Gastos Operacionales   |             | <ul> <li>Recuerde que debe en<br/>enviado la rendición dig</li> </ul> | tregar durante los 5 días hábiles siguientes de haber<br>tal. los papeles originales de la rendición en oficina de | \$0                                 |                                              |                                                          |
| Gastos Recurso Humanos |             |                                                                       | anos                                                                                                    | partes.<br>Si estos no son entregad | los, su rendición financiera será rechazada. | \$0                                                      |
|                        | olver /     | Atrás                                                                 | 🖒 Aprobar                                                                                                    |                                     | Cerrar Enviar                                |                                                          |

Elegir archivo

\*Descargue rendiciór

### 2. Solicitar modificaciones

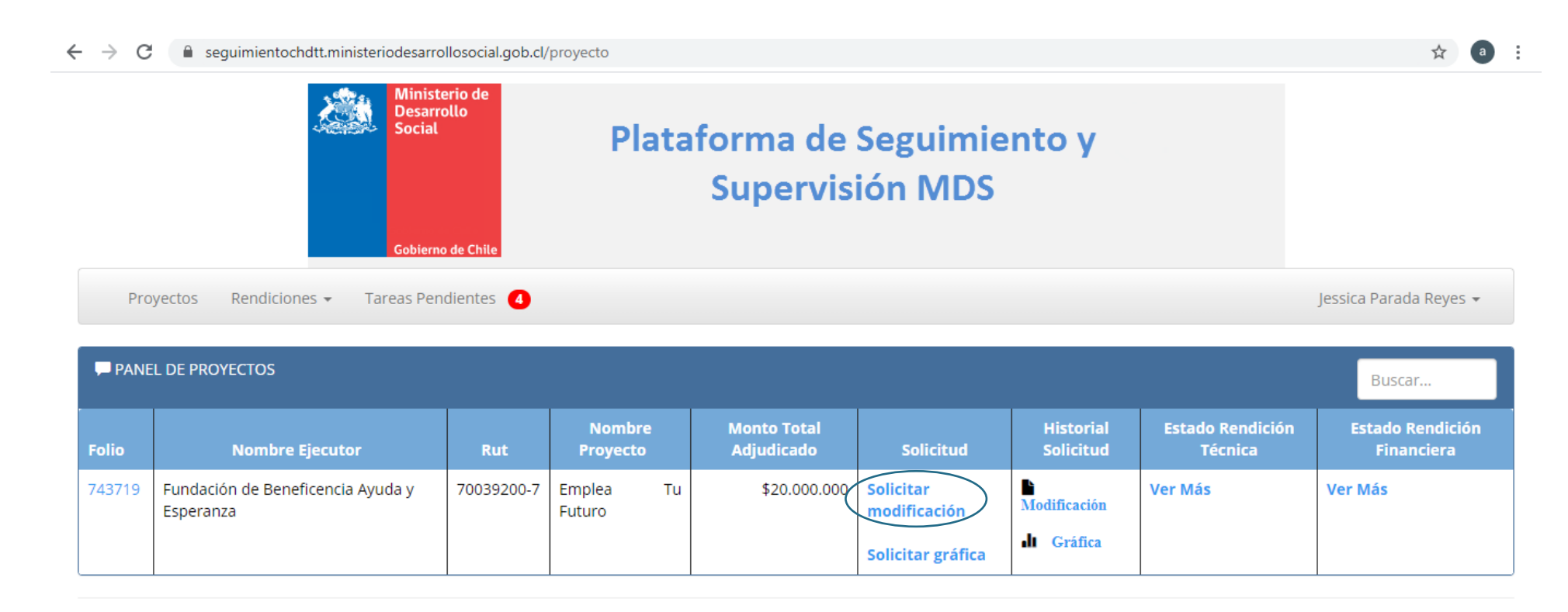

Para solicitar una modificación al proyecto se debe apretar el campo que dice "Solicitar modificación" en la columna llamada "Solicitud"

### Modificaciones

| Proyectos Rendiciones - Tareas Pendientes      |                                                                   |
|------------------------------------------------|-------------------------------------------------------------------|
| Solicitud de cambio de datos del proyecto 1350 |                                                                   |
| Solicitud Actual Historial                     |                                                                   |
| Señale con claridad que desea modificar        | Adjunte un archivo<br>Seleccionar archivo<br>No se eligió archivo |
| ← Volver Enviar                                |                                                                   |

Se debe redactar en el cuadro la solicitud y adjuntar los antecedentes correspondientes. (formato solicitud modificación presupuestaria, nueva carta Gantt, CV por cambio de RRHH, etc.)

Presionar , luego el representante legal debe autorizar la solicitud mediante la firma digital como se explico en la rendición técnica. (láminas 15 y 16)

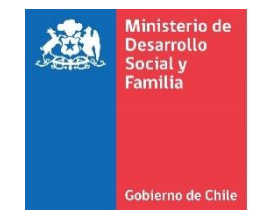

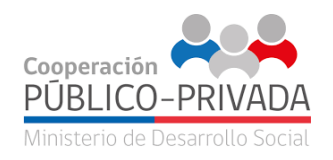

### 3. Solicitar gráfica

Las aprobaciones gráficas (videos, folletos, invitaciones, pendones, etc.) que sean financiados por el concurso deberán realizarse mediante la plataforma a través de la Solicitud **Solicitar Gráfica**.

Paso 1: haga clic en Solicitar gráfica en la columna Solicitud

| PANEL DE PROYECTOS |                                  |            |                                                          |                           |                                                |                        | Buscar                      |                                |
|--------------------|----------------------------------|------------|----------------------------------------------------------|---------------------------|------------------------------------------------|------------------------|-----------------------------|--------------------------------|
| Folio              | Nombre Ejecutor                  | Rut        | Nombre Proyecto                                          | Monto Total<br>Adjudicado | Solicitud                                      | historial<br>Solicitud | Estado Rendición<br>Técnica | Estado Rendición<br>Financiera |
| 643819             | Fundación Proyecto Ser<br>Humano | 65083333-3 | Programa de Salud Integral y Bienestar<br>Conecta Vida 2 | \$13.836.880              | Solicitar<br>modificación<br>Solicitar gráfica | Ver más                | Ver Más                     | Ver Más                        |
|                    |                                  |            |                                                          |                           |                                                |                        |                             |                                |

### Solicitar gráfica

## **Paso 2**: seleccione el ítem al que corresponde el financiamiento de la gráfica a validar

| Solicitud Actual Historial      |                                                 |
|---------------------------------|-------------------------------------------------|
| Seleccione un item del proyecto | Seleccione un sub-item del proyecto             |
| Seleccione el item              | Seleccione un sub-proyecto              •       |
| Seleccione el item              | Adjunte un archivo                              |
| Gastos Operacionales            | Selectionar archivo Ningún archivo seleccionado |
| Gastos Recurso Humanos          | Selectional archivo selectionado                |
| Gastos Equipamiento             |                                                 |
| Gastos Obras Civiles            |                                                 |
|                                 |                                                 |

## **Paso 3**: seleccione el sub-ítem al que corresponde el financiamiento de la gráfica a validar

| Solicitud Actual Historial              |                                                                       |
|-----------------------------------------|-----------------------------------------------------------------------|
| Seleccione un item del proyecto         | Seleccione un sub-item del proyecto                                   |
| Gastos Operacionales 🔹                  | Gastos de Difusión 🔹                                                  |
| Señale con claridad que desea modificar | Adjunte un archivo<br>Seleccionar archivo Ningún archivo seleccionado |

### Solicitar gráfica

**Paso 4**: complete en el campo "**Señale con claridad que desea modificar**" la justificación de las gráficas que necesita validar

| Solicitud Actual Historial                                                                                                    |                                                       |
|----------------------------------------------------------------------------------------------------|-------------------------------------------------------|
| Seleccione un item del proyecto                                                                                                    | Seleccione un sub-item del proyecto                   |
| Gastos Operacionales 🔹                                                                                                    | Gastos de Difusión 🔹                                  |
| Señale con claridad que desea modificar<br>Envió para solicitud de aprobación MUS muy buenos días Ximena, junto con saludar te<br>adjuntamos gráfica de Conecta Vida 2 para su aprobación, tuvimos un retraso en la<br>entrega de la gráfica por eso la premura de que hoy puedas darnos el visto bueno para su<br>difusión , agradecemos tu disposición y quedamos atentas ,, saludos cordiales | Adjunte un archivo<br>Seleccionar archivo grafica.zip |

**Paso 5**: presione **Seleccionar archivo** para adjuntar la gráfica que necesita validar. (recuerde que se puede adjuntar un solo archivo, formatos permitidos **Word, pdf, zip** )

## Solicitar gráfica

#### Paso 6: presione botón Enviar

| Solicitud Actual Historial                                                                                                    |                                                       |
|----------------------------------------------------------------------------------------------------|-------------------------------------------------------|
| Seleccione un item del proyecto                                                                                                    | Seleccione un sub-item del proyecto                   |
| Gastos Operacionales                                                                                                    | Gastos de Difusión                                    |
| Señale con claridad que desea modificar<br>junto con saludar te adjuntamos gráfica de Conecta Vida 2 para su aprobación, tuvimos<br>un retraso en la entrega de la gráfica por eso la premura de que hoy puedas darnos el<br>visto bueno para su difusión ,<br>agradecemos tu disposición y quedamos atentas ,, | Adjunte un archivo<br>Seleccionar archivo grafica.zip |
| <b>♦</b> Volver                                                                                                    | Activar Windows                                       |

#### Paso 7: Confirmación, presione OK para enviar la Solicitud

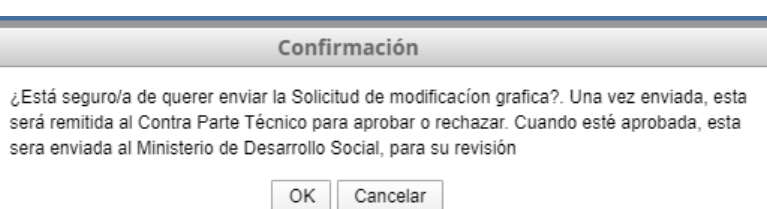

Solicitud enviada, correctamente

### 4. Tareas pendientes

| Ministerio de<br>Desarrollo<br>Social Plataforma de Seguimiento y<br>Supervisión MDS |                                         |                |                     |                |                           |        |
|--------------------------------------------------------------------------------------|-----------------------------------------|----------------|---------------------|----------------|---------------------------|--------|
| Proyectos Rendiciones - Tareas Pendientes 4 maria fernanda jimenez guridi -          |                                         |                |                     |                |                           |        |
| Tareas Pendientes                                                                    |                                         |                |                     |                |                           |        |
| Folio                                                                                | Nombre Proyecto                         | Periodo        | Fecha               | Tipo rendición | Resultado                 | Acción |
| 520619                                                                               | DOWN UP, GIMNASIO PARA TODOS            | Febrero 2020   | 15-03-2020 23:35:14 | Técnica        | Rendición con observación |        |
| 520619                                                                               | DOWN UP, GIMNASIO PARA TODOS            | Enero 2020     | 15-03-2020 22:51:18 | Técnica        | Rendición con observación | ľ      |
| 520619                                                                               | DOWN UP, GIMNASIO PARA TODOS            | Diciembre 2019 | 15-01-2020 17:32:34 | Técnica        | Rendición con observación |        |
| 641820                                                                               | Neurorehabilitación en tiempos de covid | Diciembre 2020 | 11-05-2021 18:06:00 | Técnica        | Rendición sin enviar      | C      |
|                                                                                      |                                         |                |                     |                |                           | 1      |

En el menú Tareas pendientes saldrán las **rendiciones observadas o rendiciones sin enviar**. Es importante este atento a estas tareas ya que deben ser subsanadas, de lo contrario puede estar incumplimiento el convenio.

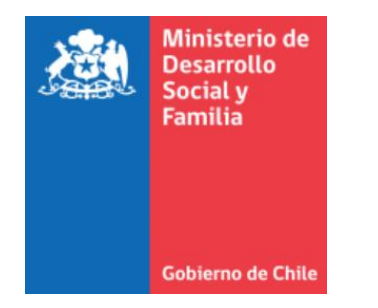

# Somos socios en este desafío Muchas gracias

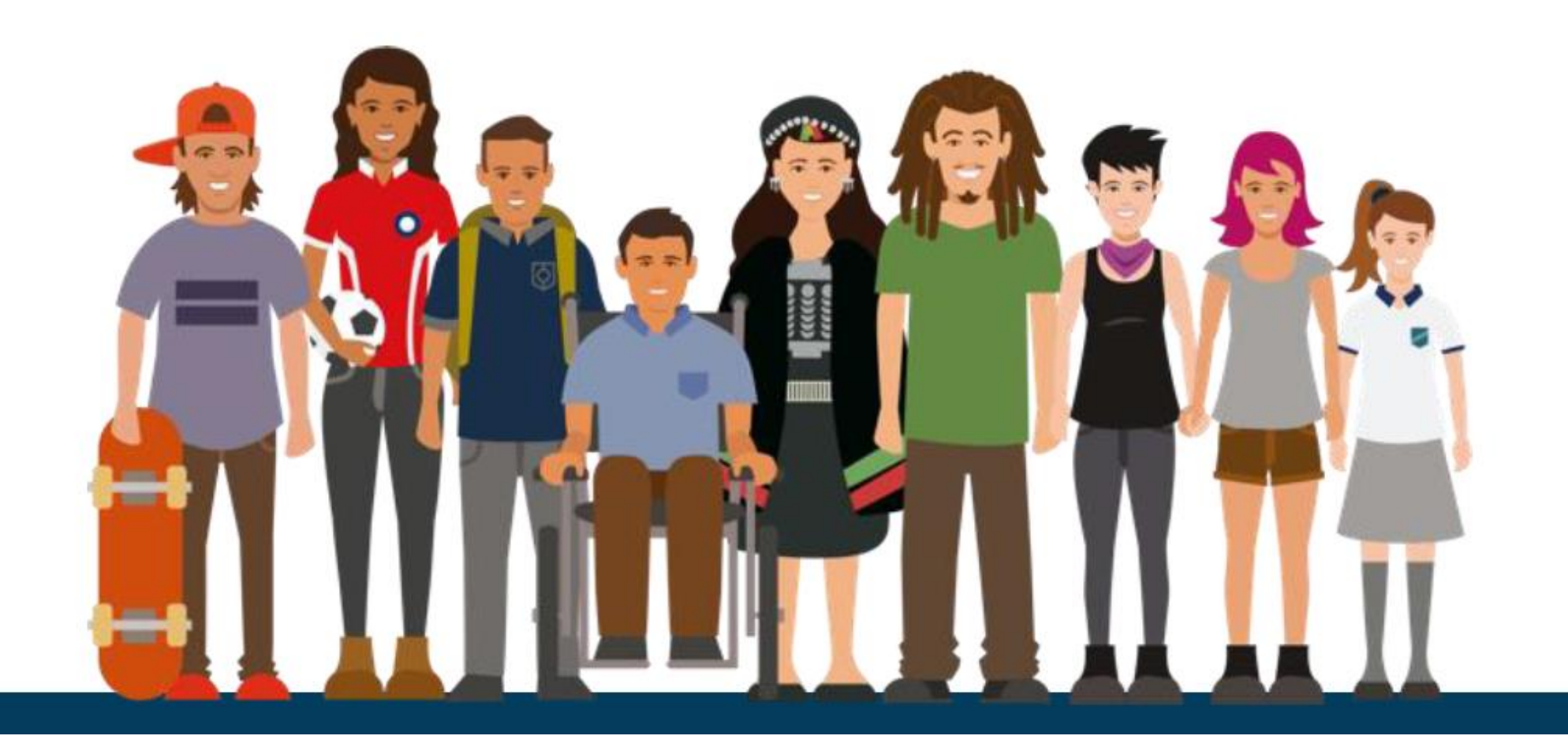